Congratulations on applying for Certification/Red Seal status!

The application process is entirely online, please go to https://tradesecrets.alberta.ca/

Click on "Access Online Services" Home × + 🥖 SSPC 🔇 OSSA - BSO - Home 📓 RBC Royal Bank - Si... 📀 Suncor Energy Inc. 🛥 Environment, Healt... 🧕 🚱 B454 ( 🕄 PBX 🛷 TELUS Mob Government of Alberta Home Ministries Albertas Advanced Education Q Apprenticeship and Industry Training Home HOME LEARN ON THE JOB EXPERIENCED WORKER FINANCIAL ASSISTANCE TRADES & OCCUPATIONS ABOUT US CONTACT US **RAP** and Learn Work toward your high school diploma while getting on the job training Notice Looking for apprenticeship technical training schedules and information on registering? View Technical Training Information. **MyTradesecrets** Skilled. Respected. Valued. Apply or view your program information Alberta's Apprenticeship and Industry Training system is developed with industry, for industry - resulting in a highly skilled, online. educated and competitive workforce. Apprentices learn on the job, ensuring that they receive practical, hands-on-training Access Online that meets the needs of current and future employers. Services Athente Click here to find out why you can never go wrong with a trade certificate! There are 50+ trades and occupations in Alberta to choose from. Technical Training Information Learn On the Job Experienced Workers Trades & Occupations Access Class Schedules and Registration Info Technical **Training Info** Compliance, Legislation and Policy Learn about compliance under the Apprenticeship · What's an apprenticeship? Qualification Certificates · Trades and Occupations List and Industry Training Act Occupational Certificates · Who is eligible? · What's a trade? and the legislative framework and policies for Occupational training Interprovincial Red Seal · What's an occupation? the apprenticeship and industry training system. Interested in learning an Alberta Find out if your training and Find out more about Alberta's tion? Find aut h

Click the play button to watch a short video:

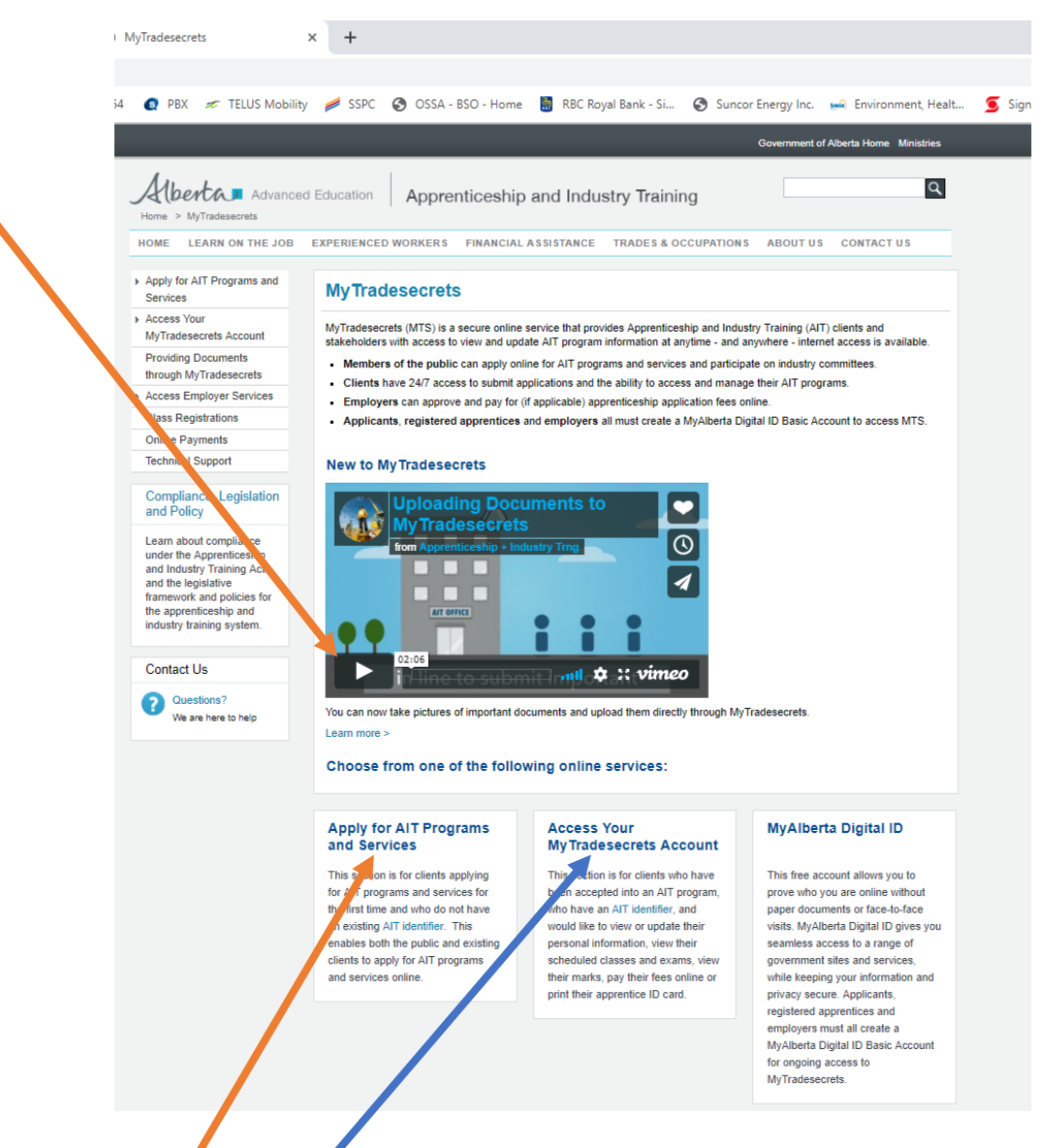

Then click the appropriate heading to start or continue your application.

If you are starting a new application your next step is to click the "Apply for AIT Programs and Services" button.

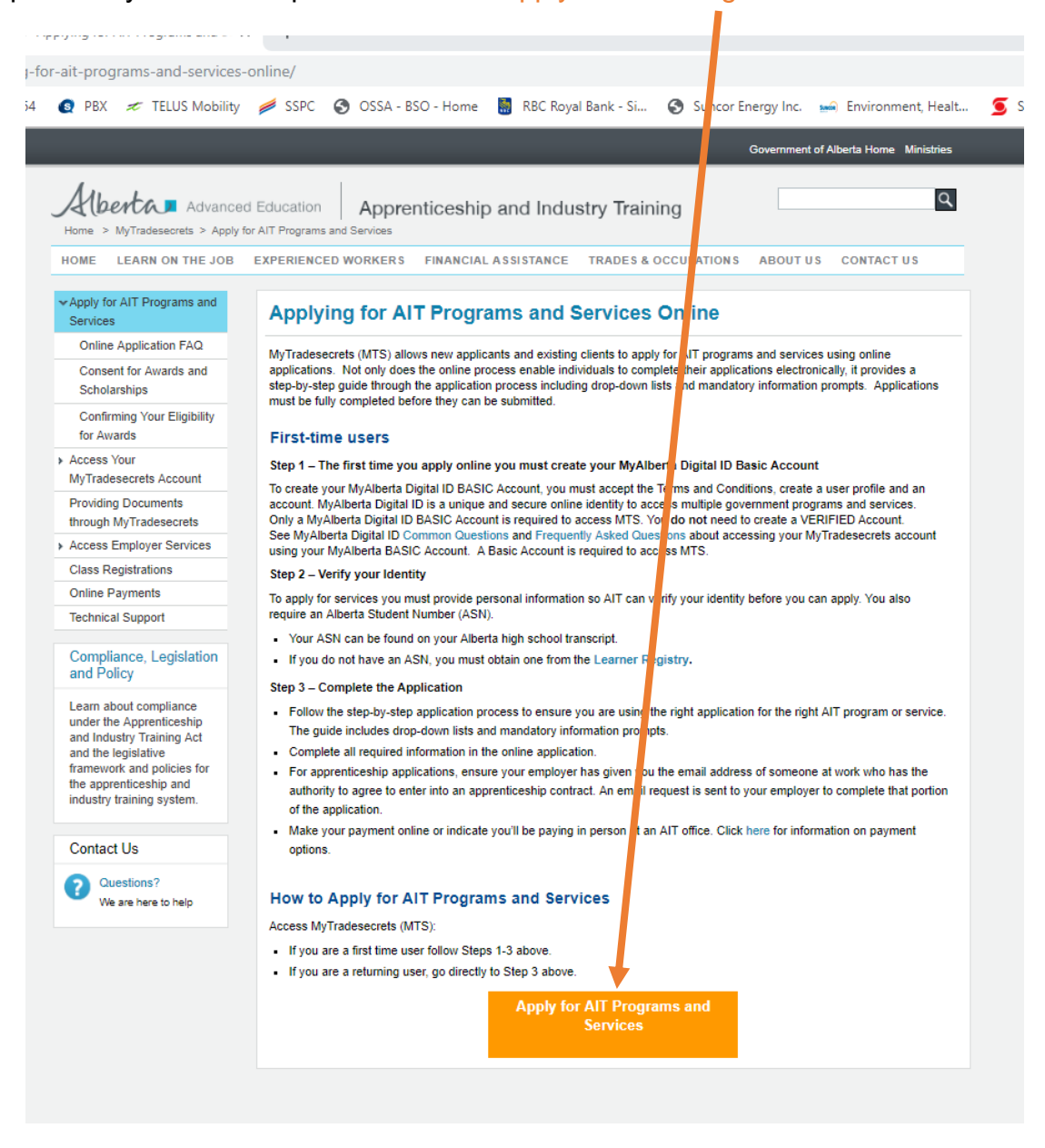

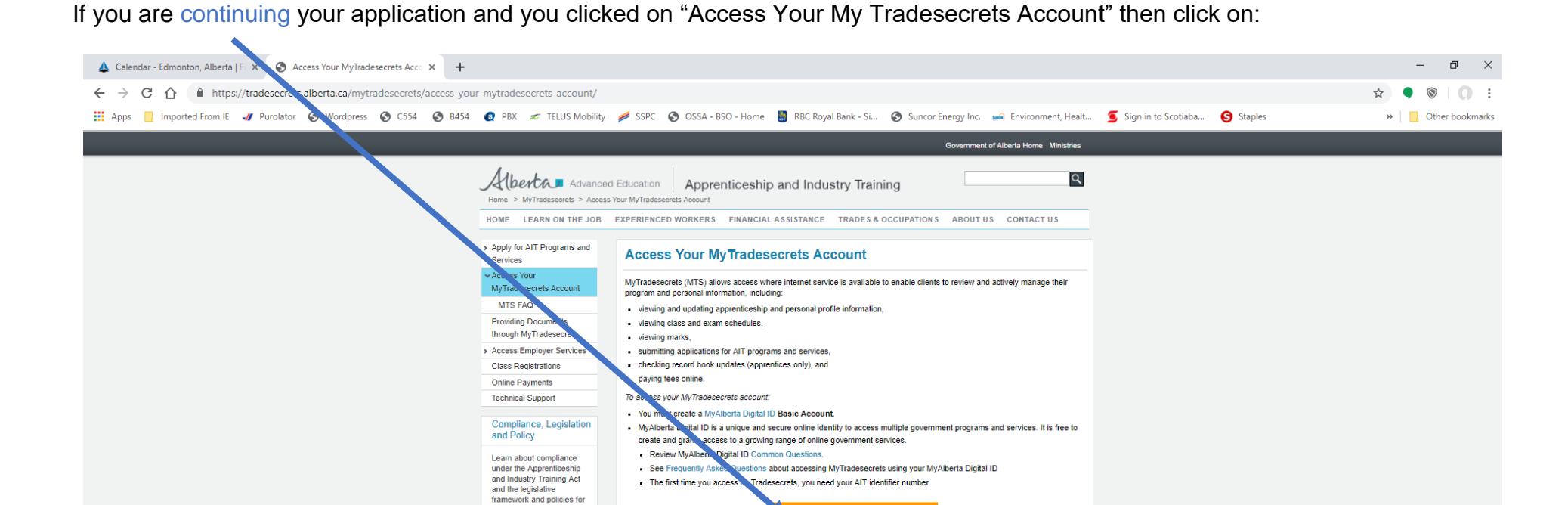

the apprenticeship and industry training system.

Contact Us
Questions?
We are here to help

You will then be taken to the My Alberta Digital ID page, if you already have an account, login and if you don't then follow the instructions to create an account.

| 🛦 Calendar - Edmonton, Alberta   F 🗙   🚱 MyAlberta Digital ID 🛛 🗙 🌍 MyAlberta Digital ID 🗙 +          |                                                                                                    | – 0 ×                                                                                      |
|----------------------------------------------------------------------------------------------------|----------------------------------------------------------------------------------------------------|--------------------------------------------------------------------------------------------|
| ← → C 🏠 🔒 https://account.alberty.ca/login?spEntityID=http%3A%2F%2Fsiamsfs.madi.alberta.ca%2Fadfs%2Fs | services% 2 Ftrust&goto = https% 3 A% 2 F% 2 Faccount. alberta. ca% 2 Fsso% 4 FSSORedirect% 2 FmetaAlias% 2 Fidp 2% 3 FReqID% 3 Distribution of the set of the set | Did-5d1f290f-8890-4577-af 🕶 🚖 🎈 🕲 🛛 🗄                                                      |
| 👯 Apps 📙 Imported From IE 🛷 Purolator 🔇 Ardpress 🔇 C554 🔇 B454 👩 PBX 🛷 TELUS Mobility 🏓 SSPC          | 🖸 🥝 OSSA - BSO - Home 📓 RBC Royal Bank - Si 📀 Suncor Energy Inc. 🛁 Environment, Healt 🧕 Sign in to Scotiaba                                                                                                    | Staples »   Other bookmarks                                                                |
|                                                                                                    |                                                                                                    | 🕜 Common questions 🛛 👦 Contact us                                                          |
| MyAlberta,<br>DIGITAL ID Available services Privacy and security About us                             |                                                                                                    | Sign in Create account                                                                     |
|                                                                                                    | Sign in<br>Username<br>Password<br>Password<br>Next<br>Dergot your username or password?<br>Terms of Use<br>New here?<br>User up for MyAberta Digital ID and access<br>government services online.<br>Create account                                                                                                    |                                                                                            |
| Albertan                                                                                              | 61                                                                                                    | ⑦ Common questions    Contact us 995 - 2019 Government of Alberta Copyright and Disclaimer |

Fill in the blanks and click "Submit" on the bottom of the page. Follow the rest of the instructions.

| 🛕 Calendar - Edmonton, Alberta ] F x 😵 MyAlberta Digital ID x 🕇                                                                                                    | – Ø ×                                      |
|----------------------------------------------------------------------------------------------------|--------------------------------------------|
| ← → C û â https://accountalberta.ca/signup                                                                                                    | 아 ☆ 🎈 🖲 🌔 🗄                                |
| 👯 Apps 📒 Imported From IE 🛷 Purolator 🧿 Wordpress 🔇 C554 😵 B454 📀 PBX 🔊 TELUS Mobility 🌽 SSPC 🚱 OSSA - BSO - Home 📱 RBC Royal Bank - Si 🚳 Suncor Energy Inc. տ Environment, Healt ≶ Sign in tr | o Scotiaba 😮 Staples 🛛 👻 📃 Other bookmarks |
|                                                                                                    | 🔿 Common questions  👳 Contact us           |
| MyAlberta,<br>DIGITAL ID Available services Privacy and security About us                                                                                                    | Sign in Create account                     |
| Create account<br>Confirm email<br>Confirm ID<br>Complete verification                                                                                                    |                                            |
| Sign in information and email<br>Create a username and password to access your account.                                                                                                    |                                            |
| Email<br>email@domain.com                                                                                                    |                                            |
| Confirm Email<br>email@domain.com                                                                                                    |                                            |
| Password                                                                                                    |                                            |
| Confirm Password                                                                                                    |                                            |
| Personal information<br>First Name                                                                                                    |                                            |

You will be asked if you have a SIAMS (Secure Identity & Access Management System) account:

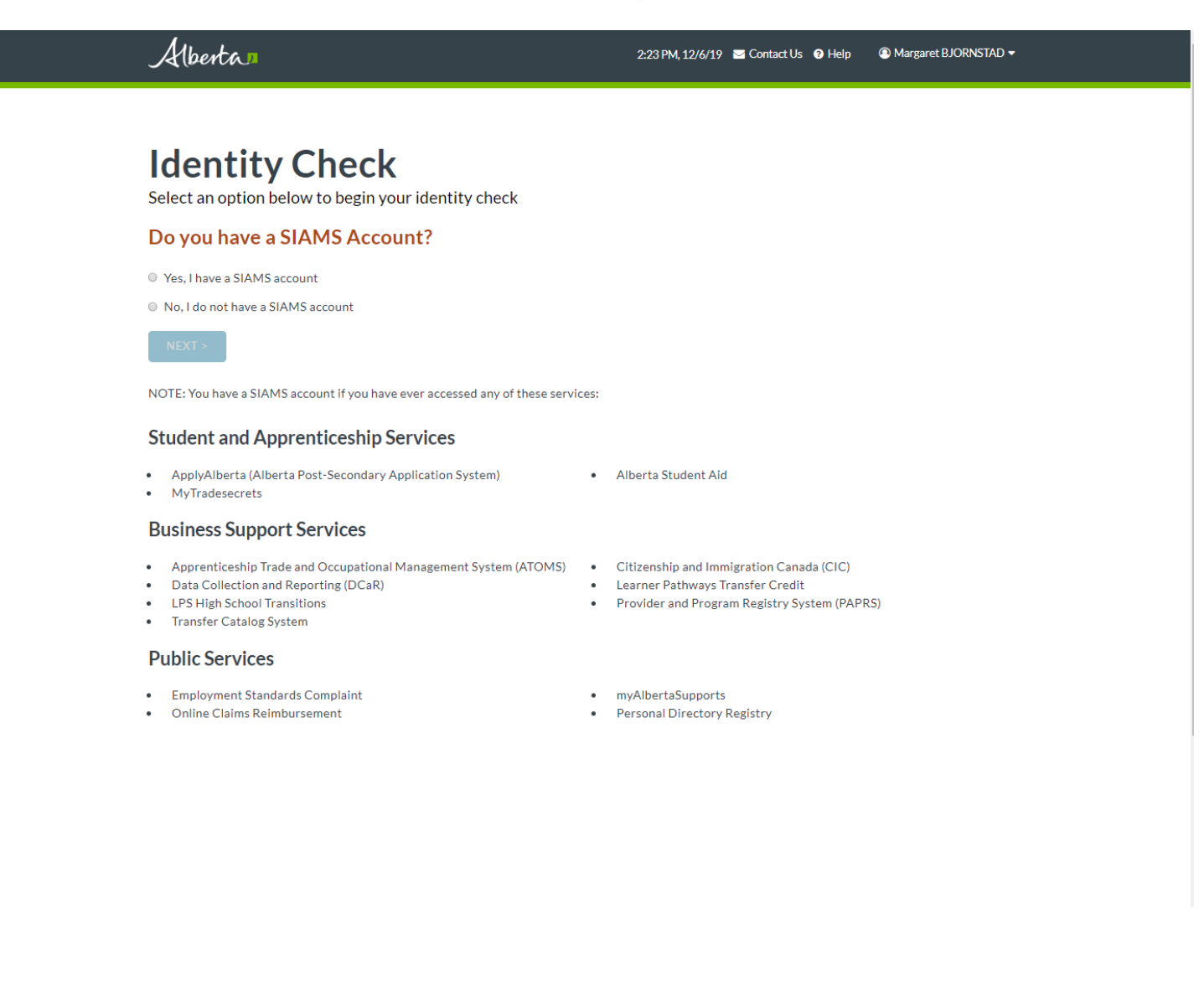

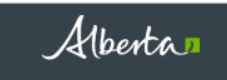

## **Apply for AIT Programs and Services**

The information you supply will be used to apply for AIT programs and services

## **Check Your Information & Identity**

Check that your MyAlberta Digital ID is correct and provide the required information to confirm your identity. If your basic MyAlberta Digital ID is incorrect, you can "Edit" it below.

| MyAlberta Digital ID (BASIC)<br>FIRST NAME:                                             | LAST NAME:                                                                  |
|-----------------------------------------------------------------------------------------|-----------------------------------------------------------------------------|
| DATE OF BIRTH:                                                                          | EMAIL ADDRESS:                                                              |
| EDIT                                                                                    |                                                                             |
| Identity Check                                                                          |                                                                             |
| Please provide the following information to confirm your identity                       |                                                                             |
| Alberta Student Number (ASN):* enter an ASN Cookup my ASN   Reasons you may have an ASN |                                                                             |
| Legal Names Changed your name? If your current or former legal names are different tha  | n your MyAlberta Digital ID, enter your legal names to search for your ASN. |
| Legal First Name (If different than above):                                             | Legal Last Name (If different than above):                                  |
| enter legal first name                                                                  | enter legal last name                                                       |
| Former Legal First Name (If applicable):                                                | Former Legal Last Name (If applicable):                                     |
| enter former legal first name                                                           | enter former legal last name                                                |

https://learnerregistry.ae.alberta.ca/Home/StartLookup

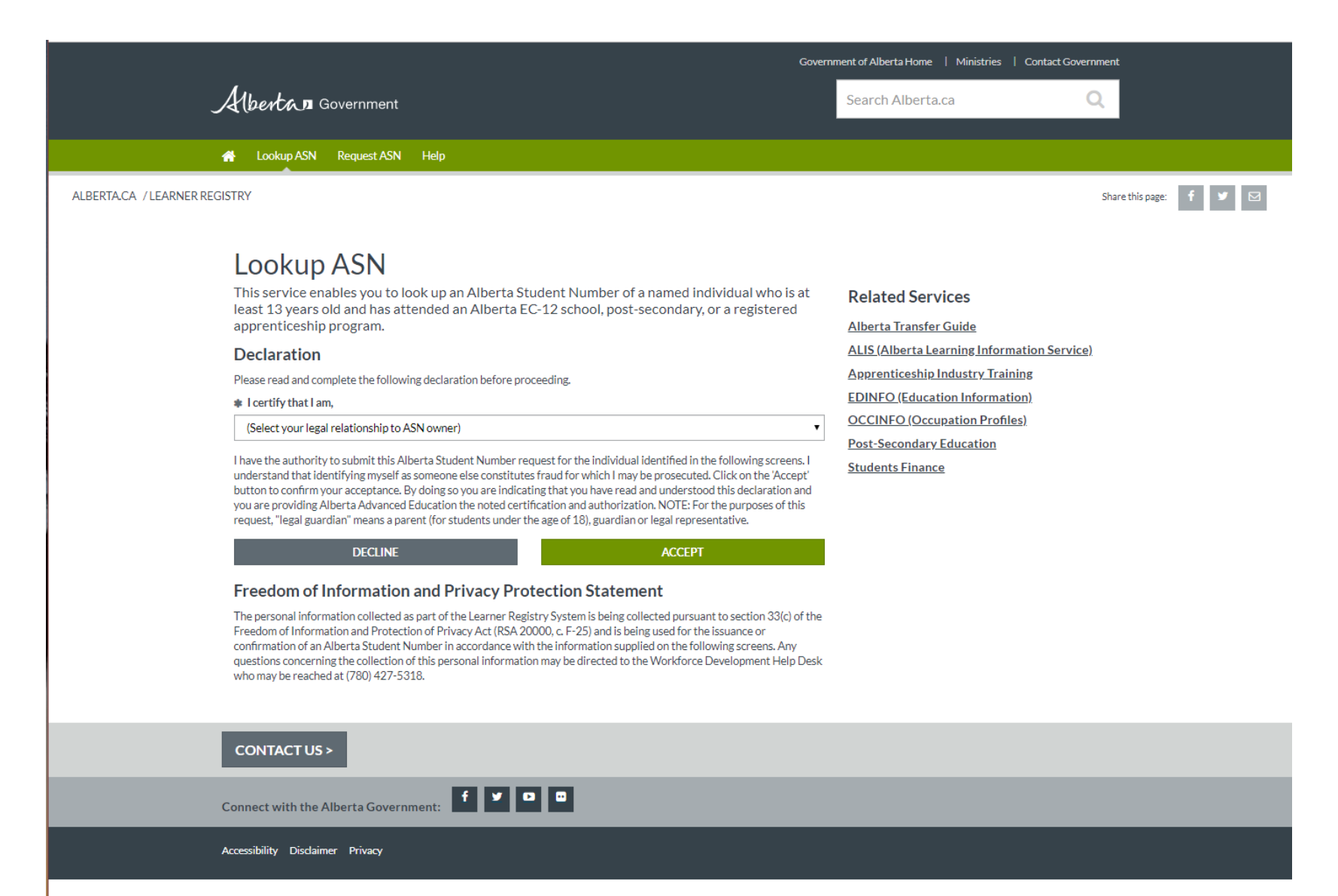

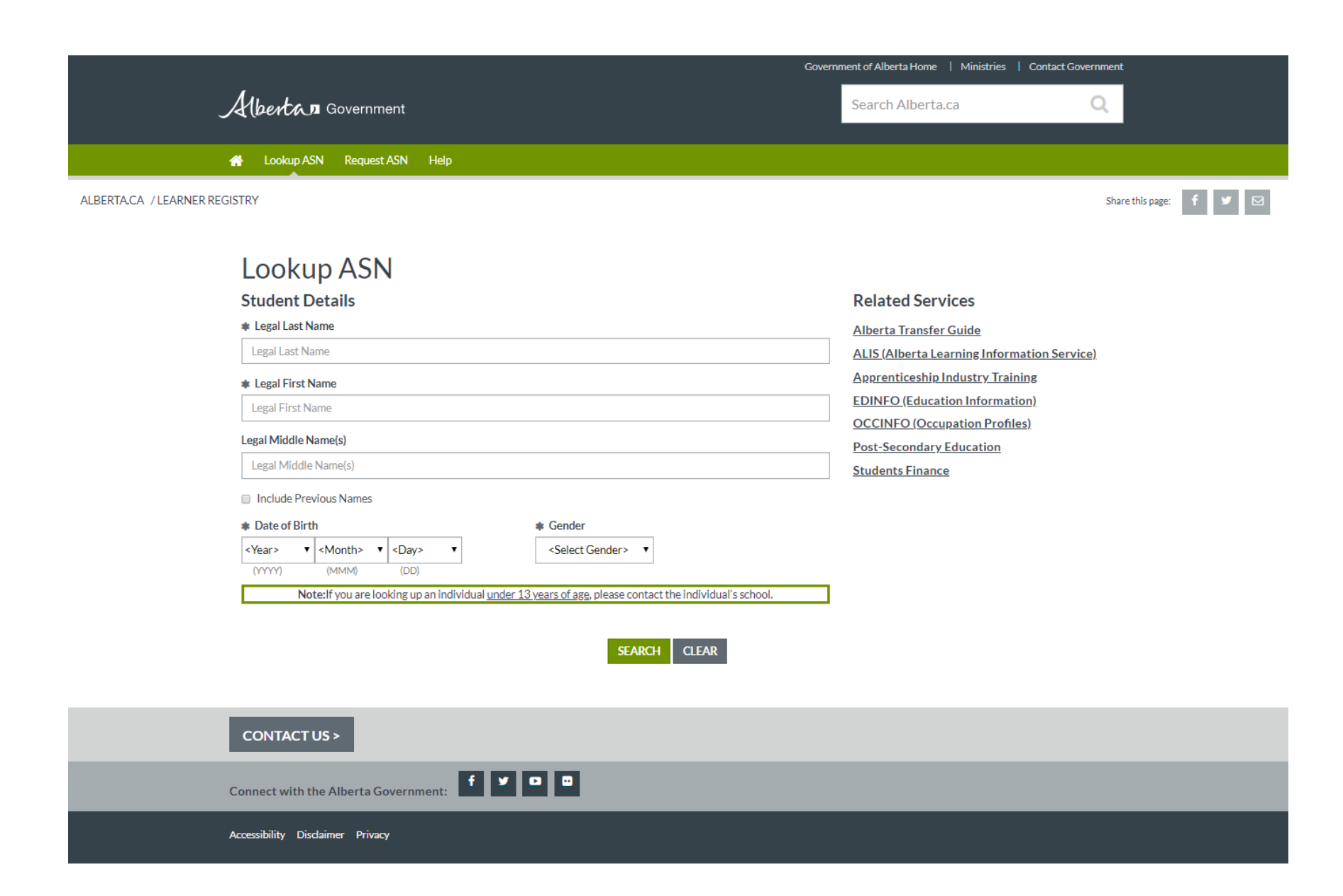

| f your basic MyAlbert | a Digital ID is incorrect | , you can "Edit" it belov |
|-----------------------|---------------------------|---------------------------|
|-----------------------|---------------------------|---------------------------|

| MyAlberta Digital ID (BASIC) |                |
|------------------------------|----------------|
| FIRST NAME:                  | LAST NAME:     |
| DATE OF BIRTH:               | EMAIL ADDRESS: |
| EDIT                         |                |

## **Identity Check**

Please provide the following information to confirm your identity

| Alberta Student Nu      | Identity Successfully Confirmed Welcome                                                                                                    |                    |
|-------------------------|----------------------------------------------------------------------------------------------------|--------------------|
| Legal Names             | A message confirming the submission of your application has been sent to                                                                    |                    |
| Changed your na         | Once approved, a package will be mailed to your home address with your AIT ID.<br>You'll need your AIT ID to gain access to MyTradesecrets. | arch for your ASN. |
| Legal First Name (II    | CONTINUE                                                                                                    |                    |
| Former Legal First      |                                                                                                    |                    |
| enter former legal firs | enter former legal last name                                                                                                    |                    |
|                         |                                                                                                    |                    |

| Quick links                  | Follow the Alberta Government | About this site  |
|------------------------------|-------------------------------|------------------|
| Government of Alberta - Home | > Facebook                    | Using Alberta.ca |
| > Jobs in Alberta            | > Twitter                     | > Disclaimer     |
| Ministries and departments   | > YouTube                     | > Privacy        |
| > News                       | > LinkedIn                    |                  |
| Government staff directory   |                               |                  |
| Contact government           |                               |                  |

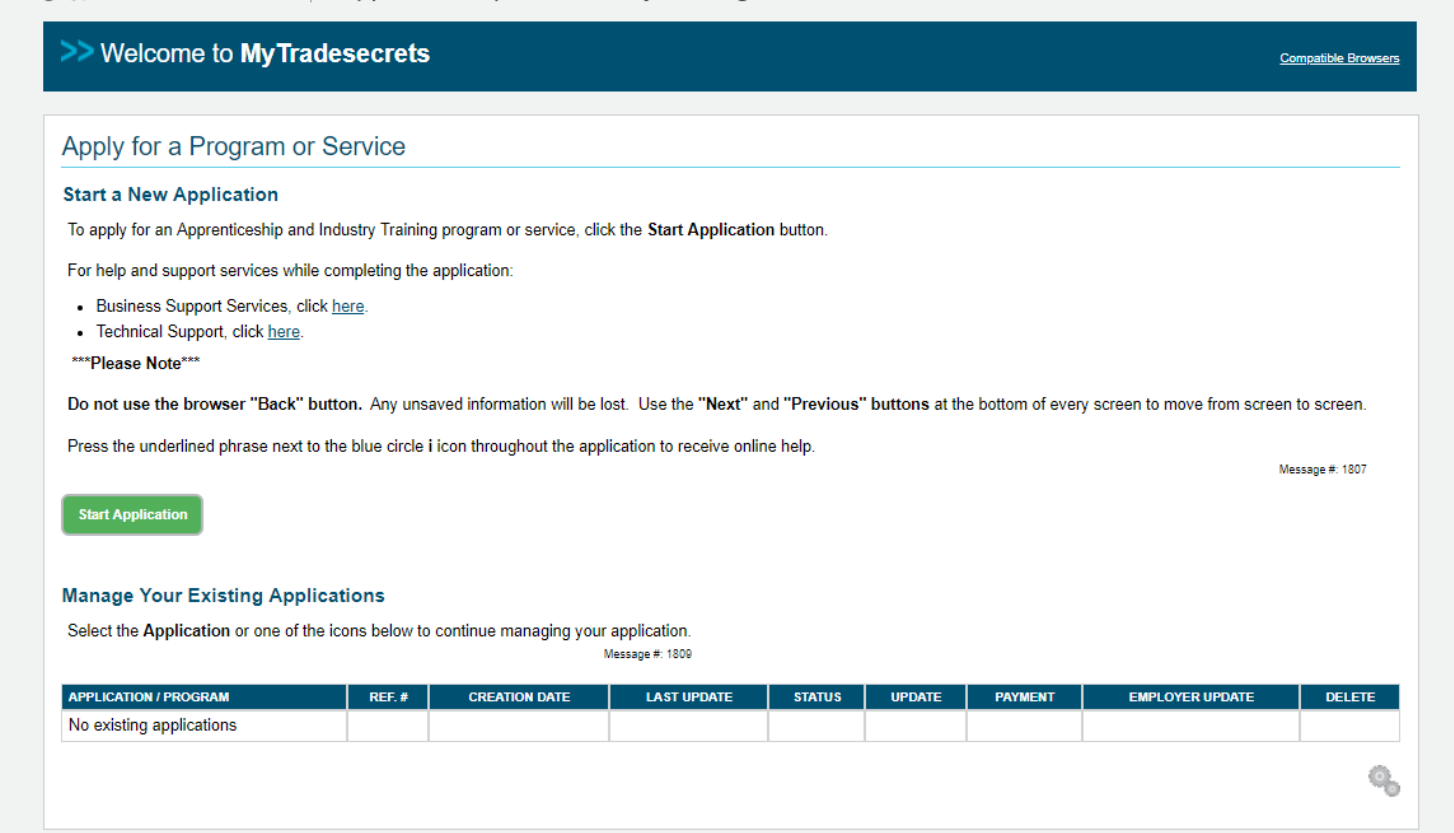

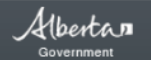

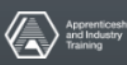

| Programs and Services    | What trade or occupation is this application related to?                                                                               |
|--------------------------|----------------------------------------------------------------------------------------------------|
| Trade or Occupation      | Make your colorian from the list of trades and ecoupations. If you do not know which trade or ecoupation you should apply for refer to |
| Wark History             | the <u>Trades &amp; Occupations</u> page on <u>Tradesecrets alberta ca.</u>                                                            |
|                          | Message #: 18                                                                                                    |
| Personal Information     | Construction Craft Labourer                                                                                                    |
| Education History        |                                                                                                    |
| Supplemental Information | Cancel Next>>                                                                                                    |
| Application Review       |                                                                                                    |
| Declaration              |                                                                                                    |
| Agreements and Consents  |                                                                                                    |
| Submit                   |                                                                                                    |
|                          |                                                                                                    |
|                          |                                                                                                    |
|                          |                                                                                                    |
|                          |                                                                                                    |
|                          |                                                                                                    |
|                          |                                                                                                    |
|                          |                                                                                                    |
|                          |                                                                                                    |
|                          |                                                                                                    |
|                          |                                                                                                    |
|                          |                                                                                                    |
|                          |                                                                                                    |

| - YOUR PROGRESS 0%       | Programs and Services                                                                                                    |
|--------------------------|----------------------------------------------------------------------------------------------------|
| Programs and Services    | Which program or service do you want to apply for?                                                                                                    |
| Trade or Occupation      | Additional Information on AIT Programs and Services                                                                                                    |
| Work History             | Make a selection from the dran down manu:                                                                                                    |
| Personal Information     | wake a selection nom the crop down menu.                                                                                                    |
| Education History        | Select Learn on the Job in you want to apprentice in a trade, become a trainee in an occupation or become a high school apprentice. Callest Description for Europian and Wanters to find act (successful) and an actions must all beta inducts attended.                                                                  |
| Supplemental Information | Select Programs for Experienced workers to find out if your training and experience meet Alberta industry standards.                                                                                                    |
| Application Review       | Select <u>Prior Learning Assessments</u> to find out if your training or work experience qualities for advanced standing in Alberta<br>apprenticeship programs, or if you are currently attending a <u>CTS program</u> , pre-employment program or technician/technologist program in                                     |
| Declaration              | Alberta.                                                                                                    |
| Agreements and Consents  | Select Certificate/Document Replacement if you need a new trade or occupation certificate or record book.                                                                                                    |
| Submit                   | Go to the Applications tab in your MyTradesecrets account for your <b>apprentice identification card</b> . Click on the "Details" link beside<br>your current application then click the "Print a new apprentice ID card" button at the bottom of the Program Summary to generate<br>your apprentice identification card. |
|                          | Select Transcript Request if you require official transcripts from AIT.                                                                                                    |
|                          | For more information please visit <u>tradesecrets.alberta.ca</u><br>Message #: 1826                                                                                                    |
|                          | Cancel Cancel Next >>                                                                                                    |
|                          | ୍                                                                                                    |
|                          |                                                                                                    |
| Mharken Contact Us       | <u>Sign Out</u>                                                                                                    |

| - YOUR PROGRESS 0%       | Programs and Services                                                                                                    |              |
|--------------------------|----------------------------------------------------------------------------------------------------|--------------|
| Programs and Services    | Which program or service do you want to apply for?                                                                                                    |              |
| Trade or Occupation      | Additional Information on AIT Programs and Services                                                                                                    |              |
| Work History             | Make a selection from the dron down menu:                                                                                                    | ×            |
| Personal Information     | make a selection nom the dop down menu.                                                                                                    |              |
| Education History        | Select Learn on The Job if you want to apprentice in a trade, become a trainee in an occupation or become a high school apprent                                                                                                    | lice.        |
| Supplemental Information | Select Programs for Experienced Workers to find out if your training and experience meet Alberta industry standards.                                                                                                    |              |
| Application Review       | Select <u>Prior Learning Assessments</u> to find out if your training or work experience qualifies for advanced standing in Alberta apprenticeship programs, or if you are currently attending a CTS program, pre-employment program or technician/technologist program.                                            | ram in       |
| Declaration              | Alberta.                                                                                                    |              |
| Agreements and Consents  | Select Certificate/Document Replacement if you need a new trade or occupation certificate or record book.                                                                                                    |              |
| Submit                   | Go to the Applications tab in your MyTradesecrets account for your <b>apprentice identification card</b> . Click on the "Details" link b<br>your current application then click the "Print a new apprentice ID card" button at the bottom of the Program Summary to general<br>your apprentice identification card. | oeside<br>te |
|                          | Select Transcript Request if you require official transcripts from AIT.                                                                                                    |              |
|                          | For more information please visit tradesecrets.alberta.ca                                                                                                    | e #: 1826    |
|                          | Programs for Experienced Workers V                                                                                                    |              |
|                          | Occupational Certificate - Credentials     Occupational Certificate - Work Experience                                                                                                    |              |
|                          | Programs for Experienced Workers - Occupations: Program Options                                                                                                    |              |
|                          |                                                                                                    |              |
|                          | Cancel << Previous Next>>                                                                                                    |              |
|                          |                                                                                                    | <            |
|                          |                                                                                                    |              |

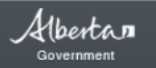

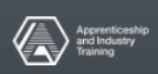

| - YOUR PROGRESS 0%       | Programs and Services                                                                                                  |   |
|--------------------------|----------------------------------------------------------------------------------------------------|---|
| Programs and Services    | TRADE OR OCCUPATION: Construction Craft Labourer                                                                       |   |
| Trade or Occupation      | Ensure your information is correct. If not go back and make corrections before clicking the "Next" button              |   |
| Work History             | Lindie your mornador is concell in not, go back and make concedents before cheking the resk batton.<br>Message #: 2750 |   |
| Personal Information     |                                                                                                    |   |
| Education History        | Cancel << Previous Next >>                                                                                             |   |
| Supplemental Information |                                                                                                    | 0 |
| Application Review       |                                                                                                    |   |
| Declaration              |                                                                                                    |   |
| Agreements and Consents  |                                                                                                    |   |
| Submit                   |                                                                                                    |   |
|                          |                                                                                                    |   |
|                          |                                                                                                    |   |
|                          |                                                                                                    |   |

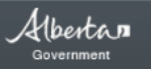

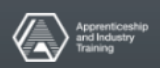

| Programs and Services       | Foreign National Definition                                                                                                    |
|-----------------------------|----------------------------------------------------------------------------------------------------|
| Construction Craft Labourer | Foreign National means a person who is not a Canadian citizen or a permanent resident, and includes a stateless person. For more |
| Work History                | information, reference the Government of Canada website.                                                                         |
| Personal Information        | Message #: 26                                                                                                    |
| Education History           | Are you a Foreign National?                                                                                                    |
| Supplemental Information    | Ves  No                                                                                                    |
| Application Review          | Cancel Next >>                                                                                                    |
| Declaration                 |                                                                                                    |
| Agreements and Consents     |                                                                                                    |
| Submit                      |                                                                                                    |

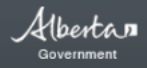

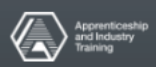

Albertas Advanced Education Apprenticeship and Industry Training Programs and Services - YOUR PROGRESS 11% Citizenship Information Programs and Services () Other Construction Craft Labourer What is your citizenship status in Canada? Work History Canadian Citizen Personal Information Permanent Resident Other Education History Supplemental Information << Previous Next >> Cancel Application Review Q, Declaration Agreements and Consents Submit

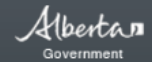

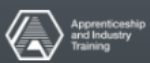

| Occupational Certificate - Work | You have entered the following information:                                                                                                    |
|---------------------------------|----------------------------------------------------------------------------------------------------|
| Experience                      | ARE YOU A FOREIGN NATIONAL?: NO                                                                                                    |
| Construction Craft Labourer     | CITIZENSHIP STATUS: Canadian Citizen                                                                                                    |
| Work History                    | Ensure your information is correct. If not, go back and make corrections before clicking the "Next" button.                                                                                                    |
| Personal Information            | Why are we collecting your information?                                                                                                    |
| ducation History                | Alberta Advanced Education is collecting personal information through the application process in MyTradesecrets under the authority of s. 33(a of the Freedom of Information and Protection of Privacy Act, R.S.A. 2000, c. F-25 (FOIP) for the following purposes:                                                                                                    |
| Supplemental Information        | (a) to determine and verify your eligibility to                                                                                                    |
| pplication Review               | 1. participate in an apprenticeship or occupation program;                                                                                                    |
| eclaration                      | <ol> <li>apply for advanced standing into an apprenticeship;</li> <li>attempt an Interprovincial Red Seal examination;</li> </ol>                                                                                                    |
| greements and Consents          | <ol> <li>obtain certification (Qualification Certificate, Equivalency Document, Interprovincial Red Seal, Achievement in Business Competencies<br/>(Blue Seal), Occupational Certificate); or</li> <li>Encoded seal, Seal, Seal,</li></ol> |
| ubmit                           | (b) to administer your program, the Apprenticeship and Industry Training Act and the Interprovincial Red Seal Program (if applicable):                                                                                                    |
|                                 | <ul> <li>(d) for research and statistical purposes.</li> <li>The use and disclosure of your personal information will be managed in accordance with the FOIP Act.</li> <li>If you have any questions about the collection of this information, contact the Director of Board and Intergovernmental Connections, toll-free in Alberta by calling 310-0000 and ask for (780) 427-5811 or by mail at Alberta Advanced Education, 10th fl Commerce Place, 10155 - 102 Street Edmonton, AB T5J 4L5.</li> </ul>                                                                                                    |
|                                 | Message #: 10                                                                                                    |
|                                 | Cancel << Previous Next >>                                                                                                    |
| Contact Us                      | Sign Out                                                                                                    |

| Alberta Advanced Education                      | Apprenticeship and Industry Training                               |                    |
|-------------------------------------------------|--------------------------------------------------------------------|--------------------|
|                                                 |                                                                    | Reference # 260538 |
| - YOUR PROGRESS 20%                             | Work History                                                       |                    |
| ✓ Occupational Certificate - Work<br>Experience | In what country was the majority of your work experience obtained? |                    |
| <ul> <li>Construction Craft Labourer</li> </ul> |                                                                    |                    |
| Work History                                    | Save & Fxit Next>>                                                 |                    |
| Personal Information                            |                                                                    |                    |
| Education History                               |                                                                    | ۹,                 |
| Supplemental Information                        |                                                                    |                    |
| Application Review                              |                                                                    |                    |
| Declaration                                     |                                                                    |                    |
| Agreements and Consents                         |                                                                    |                    |
| Submit                                          |                                                                    |                    |

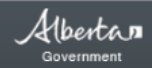

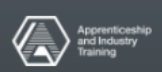

| - YOUR PROGRESS 20%                                                     | Work History                                                          |    |
|-------------------------------------------------------------------------|-----------------------------------------------------------------------|----|
| <ul> <li>Occupational Certificate - Work</li> <li>Experience</li> </ul> | Are you working in the Occupation you are applying for?<br>• Yes • No |    |
| ✓ Construction Craft Labourer                                           |                                                                       |    |
| Work History                                                            | Save & Exit << Previous Next >>                                       |    |
| Personal Information                                                    |                                                                       | 0. |
| Education History                                                       |                                                                       | ~0 |
| Supplemental Information                                                |                                                                       |    |
| Application Review                                                      |                                                                       |    |
| Declaration                                                             |                                                                       |    |
| Agreements and Consents                                                 |                                                                       |    |
| Submit                                                                  |                                                                       |    |
|                                                                         |                                                                       |    |
|                                                                         |                                                                       |    |

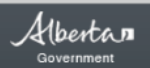

Contact Us | Sign Out © 2007 - 2019 Government of Alberta Copyright and Disclaimer | Privacy

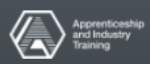

Reference # 260538

Reference # 260538

| - YOUR PROGRESS 20%             | Work History                                                                                                    |                   |                  |                       |  |  |  |
|---------------------------------|----------------------------------------------------------------------------------------------------|-------------------|------------------|-----------------------|--|--|--|
| Occupational Certificate - Work | Work History                                                                                                    |                   |                  |                       |  |  |  |
| Construction Craft Labourer     | Ensure you meet the minimum required months and hours as well as other criteria required by checking the "Occupation Certification of the second second seco |                   |                  |                       |  |  |  |
| Work History                    | Charling with some several several to the service disferencies below. Click Add Connect Everal several set stated of                                                                                                    |                   |                  |                       |  |  |  |
| Personal Information            | Starting with your current employer, complete the required information below. Click Ac                                                                                                    | ia Current Employ | er to get starte | u.<br>Message #: 1388 |  |  |  |
| Education History               | EMPLOYER NAME                                                                                                    | STATUS            | EDIT             | DELETE                |  |  |  |
| Supplemental Information        | No relevant work experience entered                                                                                                    |                   |                  |                       |  |  |  |
| Application Review              | Starting with your current employer, provide the following information:                                                                                                    |                   |                  |                       |  |  |  |
| Declaration                     |                                                                                                    |                   |                  |                       |  |  |  |
| Agreements and Consents         | Add Current Employer                                                                                                    |                   |                  |                       |  |  |  |
| Submit                          |                                                                                                    |                   |                  |                       |  |  |  |
|                                 | Save & Exit << Previous Next >>                                                                                                    |                   |                  |                       |  |  |  |
|                                 |                                                                                                    |                   |                  | 0                     |  |  |  |

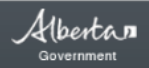

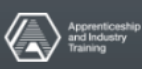

| Declaration             |                              |                   |          |   |  |  |
|-------------------------|------------------------------|-------------------|----------|---|--|--|
| Agreements and Consents | SELE-EMPLOYED:               | Yes No            |          | * |  |  |
| Submit                  | EMPLOYER NAME:               |                   |          | * |  |  |
|                         | Mailing Address              |                   |          |   |  |  |
|                         | COUNTRY:                     | 🕢 🌰 🛳 🗞           |          |   |  |  |
|                         | ADDRESS LINE 1:              |                   |          | * |  |  |
|                         | ADDRESS LINE 2:              |                   |          |   |  |  |
|                         | ADDRESS LINE 3:              |                   |          |   |  |  |
|                         | ADDRESS LINE 4:              |                   |          |   |  |  |
|                         | CITY/TOWN:                   |                   |          | * |  |  |
|                         | PROVINCE:                    | Select a province | T        | * |  |  |
|                         | POSTAL CODE:                 |                   |          | * |  |  |
|                         | COUNTRY:                     | Canada            |          |   |  |  |
| Employer contact        |                              |                   |          |   |  |  |
|                         | CONTACT FIRST NAME:          |                   |          | * |  |  |
|                         | CONTACT LAST NAME:           |                   |          | * |  |  |
|                         | CONTACT PRIMARY PHONE:       |                   |          | * |  |  |
|                         | CONTACT ALTERNATE PHONE:     |                   |          |   |  |  |
|                         | CONTACT TEXT MESSAGE NUMBER: | 1                 |          |   |  |  |
|                         | CONTACT EMAIL:               |                   |          |   |  |  |
|                         | CONFIRM EMAIL:               |                   |          | * |  |  |
|                         | LANGUAGE SPOKEN:             |                   |          | * |  |  |
|                         | CONTACT POSITION:            |                   |          |   |  |  |
|                         | Relevant Work Experienc      | •                 |          |   |  |  |
|                         | Relevant work experience     |                   |          |   |  |  |
|                         | START DATE:                  | yyyy/mm/dd        |          | * |  |  |
|                         | NUMBER OF MONTHS:            |                   |          | * |  |  |
|                         | NUMBER OF HOURS:             |                   |          | * |  |  |
|                         | TASK #1:                     |                   |          | * |  |  |
|                         | TASK #2:                     |                   |          |   |  |  |
|                         | TASK #3:                     | _                 |          |   |  |  |
|                         |                              | Ad                | d Cancel |   |  |  |
|                         |                              |                   |          |   |  |  |
|                         | Save & Exit << Previous      | Next >>           |          |   |  |  |
|                         |                              |                   |          |   |  |  |